## Útmutató az aláírás letiltva bejegyzés rögzítéséhez

Amennyiben a hallgató nem teljesítette a vizsgára bocsájtás feltételeit, akkor az aláírás - letiltva bejegyzést kell rögzíteni az alábbiak szerint:

1. Oktatás/Kurzusok menüben az adott tantárgy sorában a sor végén a "+" jelre kattintva, a megjelenő ablakban ki kell választani a "jegybeírás" lehetőséget.

| aját adletok                                                                                                    | Oktatās Vizag                                                                                                    | ják, jegyteinis                    | Információ                    | Ūg                                     | yintézés                              |      |                     |             |                                             |          |                                      |                                                                   |    |   |
|----------------------------------------------------------------------------------------------------|----------------------------------------------------------------------------------------------------|------------------------------------|-------------------------------|----------------------------------------|---------------------------------------|------|---------------------|-------------|---------------------------------------------|----------|--------------------------------------|-------------------------------------------------------------------|----|---|
| Aktualitäse<br>Szoftwor letti<br>Az siébbi lekov<br>iehetőség ván<br>szöndra készi<br>terméistelepidi<br>Campus port | ase Targrak<br>Edi Orarest<br>skr. E-Laarning aayagak<br>95 Souhulsigeranak<br>824 Kanzellaciók<br>enel Stakitelgerat ismäk |                                    | a.                            | Tángy Si<br>Minden<br>Minden<br>2015/1 | pas: Mindon,<br>Novis                 | Ker  | nes tipes: Minde    | n tiput, Fé | Neveli: 2015/18                             | 1        |                                      |                                                                   | _  |   |
|                                                                                                    | (80)                                                                                                    | Ribeletek)                         | iozzásdár a lie               | list kr                                | ner Dosce                             | 100  | ( eredmérokineki    |             |                                             |          |                                      |                                                                   |    |   |
| Czennick Links     Sadifikazet Linnetek     Eksiktet rannetek     Sadifikazet     Contar     Contar                  |                                                                                                    | Kurrusuk Kurrus statisztikák       |                               |                                        |                                       |      |                     |             |                                             |          |                                      |                                                                   |    |   |
|                                                                                                    |                                                                                                    | Kurzusok [2015/15/1]               |                               |                                        |                                       |      |                     |             |                                             |          |                                      | P                                                                 |    |   |
|                                                                                                    |                                                                                                    | Manadatak Carporthos Georethidides |                               |                                        |                                       |      |                     |             |                                             |          |                                      |                                                                   |    |   |
|                                                                                                    |                                                                                                    | Tärgyköd                           | Tárgy sáv                     | Tárgy<br>kredit                        | Korzus<br>tipus:                      | \$/0 | Kurzus Kód          | Telephely   | Leinia                                      | Littezám | Orarer<br>int.                       | ÖrasyDräntariäs                                                   |    |   |
| Nactor CIS                                                                                                    |                                                                                                    | TTV-BIDES                          | Bassidicum<br>Texcoloritation | P. 1                                   | Gyalantat/<br>Normiji                 | 0    | T7V-80025           |             | TTV-EGODE -<br>Biológia<br>felzárköztető    | 20/0/999 |                                      | Victoranikalizenk                                                 |    |   |
|                                                                                                    |                                                                                                    | TTV-80006                          | Esitan<br>Islatsutato         | 2                                      | Siyakortat/<br>Normali                | ò    | TTV-BIOISIQ         |             | TTv-8100803 -<br>Biològia<br>felaárköztető  | 28/0/999 |                                      | Befizeren weelek<br>Casportos Rometkillde                         |    |   |
|                                                                                                    |                                                                                                    |                                    |                               |                                        |                                       |      |                     |             |                                             |          | E-Loarning anyogole<br>Vietnalis tor |                                                                   |    |   |
| • 2015.de<br>H 6 5m 0<br>1 1 2 1<br>7 0 9 01                                                                         | nember +<br>5 # 525 ¥<br>6 11 12 13                                                                                         | ON8200901                          | 6.bollais<br>Antévete         | E (                                    | VEsgekurzun/<br>Normä                 | 0    | <u>94-048100901</u> |             | cadiocelli - A<br>bisklipie<br>torténelle   | 1/0/996  |                                      | Albert Éve<br>Or.,<br>Gámai<br>Róbert Or.,<br>Sr. Róhair<br>Laadó |    | 0 |
| 14 15 16 10<br>21 22 23 20                                                                                           | A 18 18 20<br>4 25 28 27                                                                                                    | ONEI01801                          | Feillightan en.               | 8                                      | ElSachts/<br>Normal                   | 9    | QMEDID1401          |             | OV8101601 - Fectilidestan en                | 4/0/999  |                                      | Dr. Holindr 2015216/1                                             | 8  |   |
| 28 29 20 2<br>4 5 1 7                                                                                                | 1 1 1 3                                                                                                    | 85285801                           | Sett-du                       | 1                                      | Gyalcontato <sup>(1)</sup><br>Normali | 8    | L-TORD:<br>BLOSEDI  |             | 1-TOB5-<br>BIOLD01 - Sep-<br>60 stillvetten | 80.999   |                                      | Kabaka<br>Bot<br>Zsuzsawa, 2019/19/1<br>Dr. Politik               | 10 |   |

2. A következő ablakban (hallgatók névsora) a képernyő közepén a "Bejegyzés típusa" mező értékét "Aláírás"-ra kell állítani, majd a névsorban a "Bejegyzés" oszlopban ki kell választani a "Letiltva" értéket.

| 🖸 Aktualitások 🛛 🔛 😂                                                                                                    | > Kurzus jegybeirás                                                                                           | 0                  |
|----------------------------------------------------------------------------------------------------|----------------------------------------------------------------------------------------------------|--------------------|
| Southwar letöttés<br>Az olóbbi linkre kattintva<br>lehetőség van a specialisan az On<br>szömöre készült egyedi Microsoft<br>terméktelepülék letötésére.<br>Canapas portál                                                 | ⊕ Tárgy:<br>⊕ Kurzum<br>Hormál                                                                                |                    |
| 0.0zewetek                                                                                                    | Bejstyvzés módja:     Bejegyzés kallgatónként     Bejegyzés csoportosan     Ditódosítás, törtés kallgatónként |                    |
| <ul> <li>Desinisazati uzerenek</li> <li>biskutezat uzerenek</li> <li>beskitzeok</li> <li>Cimpr</li> </ul>                                                                                                    | Begingsyntextgauses     Addinka     Addinka     Addinka     Addinka     Addinka     Addinka                   |                    |
| a Kodvenc funkciók                                                                                                    | Excer féj felditése                                                                                           |                    |
|                                                                                                    | Kurzus hallgatóinak eredményei                                                                                | n = * P            |
| Nantér 00                                                                                                    | Movements: (Mendata) (Historialis and non-control myometal tab) (Toystobi funkciók -)                         | L Oldalméret 20 +  |
| * 3015 december *<br>H K San Ci # San V                                                                                                    | Neptun köd Névi Tanrend típus Bejegyzések(Akt.félév) Rejegyzé                                                 |                    |
| 10         1         2         5         4         5         6           7         8         9         10         11         12         13           14         15         16         17         15         19         20 | Autora<br>Biogdagažia                                                                                         |                    |
| 29 29 30 31 1 1 1                                                                                                    | Tabladak számad 14/4 (309 ma) Hárzetes (Roota) Hállspöl/Veroditinyelete                                       | További funkciók • |

3. Mentsük el a változtatásokat.

A letiltva bejegyzés következményei, hatásai:

- A hallgató nem tud vizsgára jelentkezni az adott vizsgaidőszakban az adott kurzusból,
- Ha már jelentkezett vizsgára, akkor a letiltva rögzítése után éjszaka a rendszer lejelentkezteti a vizsgáról,
- A következő félévben nem veheti fel az adott tantárgyból a vizsgakurzust.